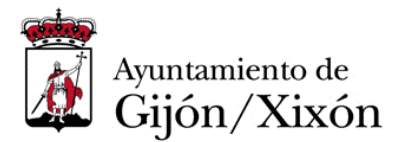

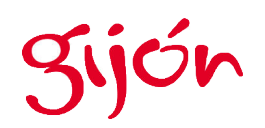

## GUIA PARA LA INSTALACIÓN DE CERTIFICADOS RAÍZ DE CONFIANZA DE LA FNMT EN DISPOSITIVOS CON SISTEMA OPERATIVO iOS

La sede electrónica del Ayuntamiento de Gijón/Xixón utiliza actualmente un certificado electrónico que acredita su autenticidad que ha sido emitido por la Fábrica Nacional de Moneda y Timbre (en adelante FNMT) y que es del tipo AC SERVIDORES SEGUROS TIPO1.

Para que los dispositivos iOS sean capaces de verificar la autenticidad de nuestra sede electrónica, su dispositivo debe tener instalado el certificado raíz de la FNMT para este tipo de certificados. Actualmente los dispositivos con iOS no lo tienen preinstalado y por ese motivo el acceso a la sede electrónica municipal, cuya dirección web es <u>https://sedeelectronica.gijon.es</u>, muestra mensajes de advertencia como estos:

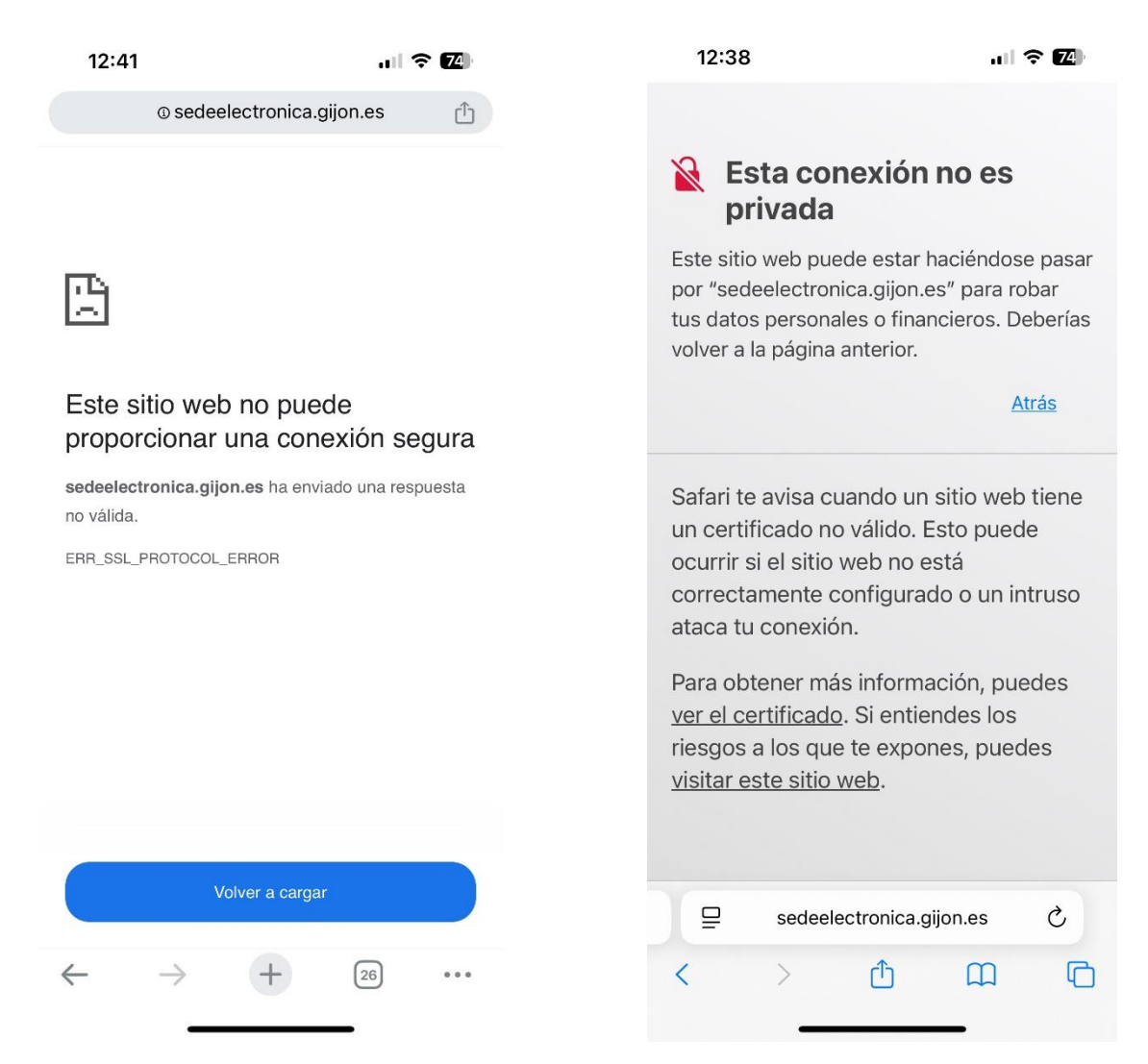

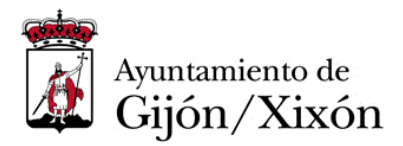

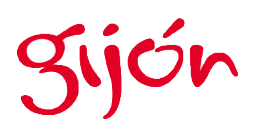

La FNMT está trabajando para que Apple integre el certificado AC RAIZ FNMT-RCM SERVIDORES SEGUROS en sus productos pero mientras tanto debe ser el propio usuario el que instale dicho certificado raíz en sus dispositivos para que la conexión a la sede electrónica del Ayuntamiento de Gijón pueda verificarse y acreditarse como segura.

A continuación, le indicamos los pasos que debe realizar:

## 1. DESCARGA DEL CERTIFICADO RAIZ DESDE LA SEDE DE LA FNMT Acceda a la página donde la FNMT publica sus certificados raíz de confianza. https://www.sede.fnmt.gob.es/descargas/certificados-raiz-de-la-fnmt

En esa página busque la sección AC Raíz FNMT-RCM Servidores Seguros y proceda a la descarga de dicho perfil de configuración. Este certificado tiene la siguiente Huella SHA-1: 62ffd99ec0650d03ce7593d2ed3f2d32c9e3e54a

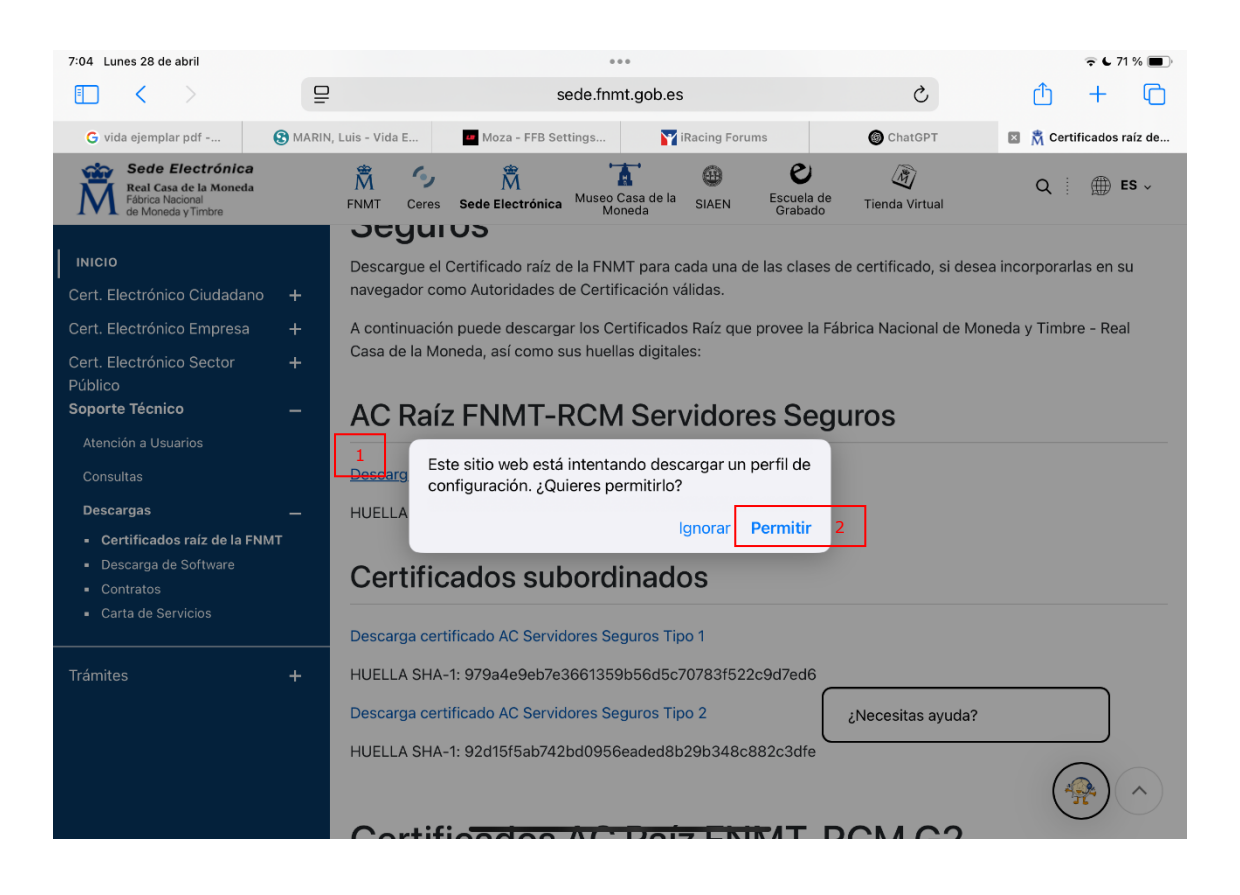

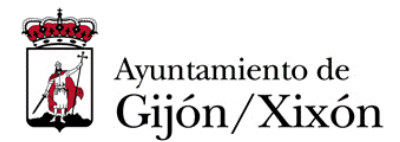

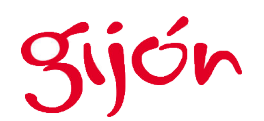

## 2. INSTALACIÓN DEL CERTIFICADO RAIZ

Una vez descargado, proceda a ir a la sección **Ajustes** de su dispositivo donde le habrá aparecido la opción Perfil descargado. Al pulsar le propondrá la instalación del certificado AC RAIZ FNMT-RCM SERVIDORES SEGUROS. Debe pulsar en Instalar.

| 7:04 Lunes 28 de abril |                         |                                                          |                 |                 |        | 🗢 C 71 % 🔳   |
|------------------------|-------------------------|----------------------------------------------------------|-----------------|-----------------|--------|--------------|
|                        |                         | < Atrás                                                  | VPN y ge        | stión de dispos | itivos |              |
| Ajustes<br>Q Buscar    | Cancelar                | Instalació                                               | ón del perfil   | Instalar        |        | Sin conexión |
|                        | AC                      | C RAIZ FNMT-RCM SEF                                      | VIDORES SEGUROS |                 | cativo |              |
| Perfil descargado      | Firmado por<br>Contiene | AC RAIZ FNMT-RCM SERVIDO<br>Sin verificar<br>Certificado | RES SEGUROS     |                 |        | >            |
|                        | Más detal               | lles                                                     |                 | >               |        |              |
| 😥 Modo Avión           |                         |                                                          |                 |                 |        |              |
| 🛜 Wi-Fi MOVIS          |                         | Eliminar per                                             | fil descargado  |                 |        |              |
| 8 Bluetooth            |                         |                                                          |                 |                 |        |              |
| Batería                |                         |                                                          |                 |                 |        |              |
| General                |                         |                                                          |                 |                 |        |              |
| (f) Accesibilidad      |                         |                                                          |                 |                 |        |              |
| Apple Pencil           |                         |                                                          |                 |                 |        |              |
| Q Buscar               |                         |                                                          |                 |                 |        |              |
| Cámara                 |                         |                                                          |                 |                 |        |              |

El mensaje que aparece a continuación le informa de que se añadirá el certificado a la lista de certificados de confianza y que debe activarlo para que comience a funcionar.

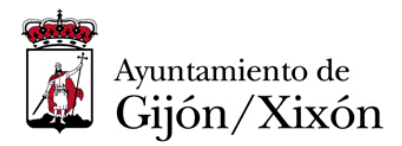

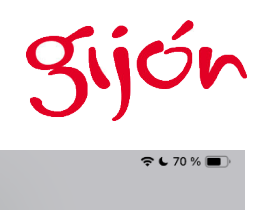

| 7:05 Lun | es 28 de abril |       |                                         |                                                                          |                                                                           |                                              |        | <b>奈 €</b> 70 % ■) |
|----------|----------------|-------|-----------------------------------------|--------------------------------------------------------------------------|---------------------------------------------------------------------------|----------------------------------------------|--------|--------------------|
|          |                |       |                                         | < Atrás                                                                  | VPN y g                                                                   | gestión de disposi                           | tivos  |                    |
| Aju      | stes           |       | Cancelar                                |                                                                          | Aviso                                                                     | Instalar                                     | 1      | Sin conexión       |
| Q Bus    | scar           |       |                                         |                                                                          |                                                                           |                                              |        |                    |
|          |                |       | CERTIFICAD                              | O RAÍZ NO GESTIONADO                                                     |                                                                           |                                              | cativo |                    |
|          |                |       | La instalaci<br>SEGUROS"<br>No se confi | ón del certificado "A<br>lo añadirá a la lista<br>iará en los sitios web | C RAIZ FNMT-RCM SE<br>de certificados de cont<br>o con este certificado h | RVIDORES<br>fianza del iPad.<br>nasta que lo |        |                    |
| Perfil   | descargado     |       | actives des                             | sue los ajustes de los                                                   | certificados de conha                                                     | aliza.                                       |        | >                  |
| 1 0111   | accounguad     |       | PERFIL NO V                             | ERIFICADO                                                                |                                                                           |                                              |        |                    |
| ≁        | Modo Avión     |       | No se pued<br>SERVIDORI                 | le verificar la autenti<br>ES SEGUROS″.                                  | cidad de "AC RAIZ FNN                                                     | MT-RCM                                       |        |                    |
| <b>?</b> | Wi-Fi          | MOVIS |                                         |                                                                          |                                                                           |                                              |        |                    |
| *        | Bluetooth      |       |                                         |                                                                          |                                                                           |                                              |        |                    |
|          | Batería        |       |                                         |                                                                          |                                                                           |                                              |        |                    |
|          |                |       |                                         |                                                                          |                                                                           |                                              |        |                    |
| $\odot$  | General        |       |                                         |                                                                          |                                                                           |                                              |        |                    |
|          | Accesibilidad  |       |                                         |                                                                          |                                                                           |                                              |        |                    |
|          | Apple Pencil   |       |                                         |                                                                          |                                                                           |                                              |        |                    |
| Q        | Buscar         |       |                                         |                                                                          |                                                                           |                                              |        |                    |
|          | Cámara         |       |                                         |                                                                          |                                                                           |                                              |        |                    |
|          |                |       |                                         |                                                                          |                                                                           | -                                            |        |                    |

El proceso de instalación del certificado finalizará cuando le aparezca el mensaje *Perfil instalado*.

| 7:05 Lunes 28 de al | bril        |       |             |                        |                  |              |           |        | 🗢 📞 70 % 🔳   |
|---------------------|-------------|-------|-------------|------------------------|------------------|--------------|-----------|--------|--------------|
|                     |             |       |             | < Atrás                | VPN              | y gestión de | e disposi | tivos  |              |
| Ajustes             |             |       |             | Perf                   | il instalado     | ٦            | ОК        | ]      | Sin conexión |
| Q Buscar            |             |       |             |                        |                  | L            |           |        |              |
|                     |             |       | AC          | RAIZ FNMT-RCM S        | ERVIDORES SEGURO | OS           |           | cativo |              |
|                     |             |       | Firmado por | AC RAIZ FNMT-RCM SERVI | DORES SEGUROS    |              |           |        |              |
|                     |             |       | Contiene (  | Certificado            |                  |              |           |        | >            |
| Modo A              | vion        |       | Más detall  | es                     |                  |              | >         |        |              |
| 🛜 Wi-Fi             | 1           | MOVIS |             |                        |                  |              |           |        |              |
| 8 Bluetoo           | th          |       |             |                        |                  |              |           |        |              |
| 📄 Batería           |             |       |             |                        |                  |              |           |        |              |
| General             |             |       |             |                        |                  |              |           |        |              |
| 🕜 Accesib           | ilidad      |       |             |                        |                  |              |           |        |              |
| Apple P             | encil       |       |             |                        |                  |              |           |        |              |
| Q Buscar            |             |       |             |                        |                  |              |           |        |              |
| Cámara              |             |       |             |                        |                  |              |           |        |              |
| Centro o            | de control  |       |             |                        |                  |              |           |        |              |
| Fondo c             | le pantalla |       |             |                        |                  | _            |           |        |              |

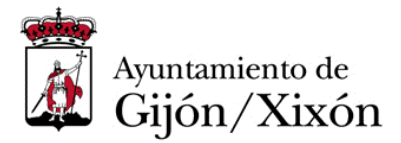

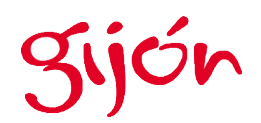

## 3. ACTIVACIÓN DEL CERTIFICADO RAIZ

Se deberá activar dicho certificado para que comience a operar. Para ello debe ir a Ajustes\General y acceder a la sección Certificados de confianza

| :10 Lunes 28 de abril                              |                     |             | <b>奈 €</b> 70 % ∎ |
|----------------------------------------------------|---------------------|-------------|-------------------|
| Ajustes                                            | Atrás               | Información |                   |
| <ul> <li>uneenta de Apple, iCloud y más</li> </ul> | Número de serie     |             |                   |
| Modo Avión                                         | Cobertura caducad   | da          | >                 |
| ᅙ Wi-Fi                                            |                     |             |                   |
| Bluetooth S                                        | Canciones           |             | 0                 |
| Batería                                            | Vídeos              |             | 895               |
| General                                            | Fotos               |             | 147               |
| Accesibilidad                                      | Aplicaciones        |             | 36                |
| Apple Pencil                                       | Capacidad           |             | 64 GB             |
| Buscar                                             | Disponible          |             | 6,37 GB           |
| Cámara                                             | Dirección Wi-Fi     |             | 7                 |
| Centro de control                                  | Bluetooth           |             | 0                 |
| 🛞 Fondo de pantalla                                | SEID                |             | >                 |
| D Multitarea y gestos                              |                     |             |                   |
| Pantalla de inicio y biblioteca de apps            | Certificados de cor | nfianza     | >                 |
| 🗱 Pantalla y brillo                                |                     |             |                   |
| Siri                                               |                     |             |                   |

Por último, debe activar el certificado AC RAIZ FNMT-RCM SERVIDORES SEGUROS.

| 7:06 Lunes 28 de abril                  |                                                                               | ╤ € 70 % 🔳 |
|-----------------------------------------|-------------------------------------------------------------------------------|------------|
| Ajustes                                 | < Información Certificados de confianza                                       |            |
| Cuenta de Apple, iCloud y más           |                                                                               |            |
|                                         | version (certificado)                                                         | 2024051501 |
| Modo Avión                              | Versión (componente)                                                          | 1005       |
| Wi-Fi MOVISTAR_6B80                     | CONFIAR EN LOS CERTIFICADOS RAÍZ                                              |            |
| Bluetooth Sí                            | AC RAIZ FNMT-RCM SERVIDORES SEGUROS                                           |            |
| 😑 Batería                               | Más información sobre los certificados de confianza                           |            |
|                                         | Certificado raíz                                                              |            |
| General                                 | Advertencia: al activar este certificado<br>para sitios web, se permitirá que |            |
| (i) Accesibilidad                       | terceros vean los datos privados que<br>se envien a sitios web.               |            |
| Apple Pencil                            | Cancelar Continuar                                                            |            |
| Buscar                                  |                                                                               |            |
| Cámara                                  |                                                                               |            |
| Centro de control                       |                                                                               |            |
| Bondo de pantalla                       |                                                                               |            |
| i Multitarea y gestos                   |                                                                               |            |
| Pantalla de inicio y biblioteca de apps |                                                                               |            |
| 🛞 Pantalla y brillo                     |                                                                               |            |
| Ciri                                    |                                                                               |            |

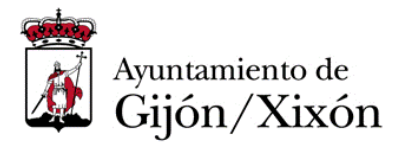

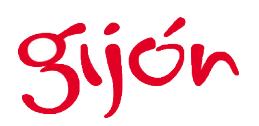

Como resultado verá que ya puede acceder a la <u>sede electrónica</u> del ayuntamiento de Gijón/Xixón y que su dispositivo ya podrá reconocer como de confianza.

| 7:06 Lunes 28 de abril                  |                            |                           |                                     |                  | ₹ € 70 %                           |                                               |     |  |  |
|-----------------------------------------|----------------------------|---------------------------|-------------------------------------|------------------|------------------------------------|-----------------------------------------------|-----|--|--|
| • < >                                   | ₽                          | Sedeelectronica.gijon.es  |                                     |                  | S                                  | <u>(</u> ) + (                                | D   |  |  |
|                                         |                            |                           |                                     |                  | 🕅 Certificados r                   | raí 🛛 🛐 Sede Electró                          | nic |  |  |
|                                         |                            |                           | Ayuda S                             | Sede Electrónica | 8                                  | Ar Identifícate                               |     |  |  |
|                                         | Sede Ele<br>Ayuntamien     | ectrónic<br>Ito de Gijór  | a<br>n/Xixón *                      |                  | 1. 315 mil                         | 17 <u>k</u> å:<br>• * * * •                   |     |  |  |
| INFÓRMATE                               | CARPETA CIUDADAN           | A                         | TRAMITA                             | CON              | ТАСТА                              | GIJÓN ABIERTO                                 |     |  |  |
|                                         |                            | ;QUÉ QL<br>Trán           | JIERES HAC<br>nites destacados      | ER?              | Ì                                  |                                               |     |  |  |
|                                         | Presentar<br>Documentación | Notificació<br>Electrónic | on Pago electro                     | ónico Reclama    | aciones y<br>rencias               |                                               |     |  |  |
| ¿QUÉ QUIERES SABER?<br>Temas destacados |                            |                           |                                     |                  |                                    |                                               |     |  |  |
|                                         | E,                         |                           | **                                  | Ð                | <u>i</u> ¶                         |                                               |     |  |  |
| Tablón de<br>edictos                    | Empleo Subv<br>Municipal   | venciones                 | Servicios<br>Sociales y<br>Vivienda | Urbanismo        | Medio Ambiente<br>y Sostenibilidad | Plan de<br>recuperación<br>Fondos<br>Furoneos |     |  |  |